# Instructions for the Remote Steering Control on the ECLIPSE CD5425/5435/3000/4000

#### 1. Connection of Hardware (except Steering Remote connection)

- 1) Remove the factory radio
- Install your CD5425/5435/3000/4000 (consult ECLIPSE technical support for assistance).

NOTE: At this point, only the main connector should be plugged into the CD5425/5435/3000/4000 and the CD5425/5435/3000/4000 should not be completely installed.

## 2. Create a file on a CDR

- 1) Insert a blank CDR into a Windows OS computer.
- Run your CD burner software and burn "XXXXXX.ssw" into the root of the CDR. (See "Steering Remote Table.pdf" to identify the correct SSW file name)

## 3. Setting up the CD5425/5435/3000/4000

- 1) Power up the CD5425/5435/3000/4000.
- 2) Push the "FUNC" button. (Push and hold the "ILUM" button for CD4000.)
- 3) Rotate "SEL" and then choose "STEERING SW" by pushing "SEL".
- 4) The front panel automatically opens. Insert the CDR created at the section 2 into the CD slot.
- 5) Wait until "XXXXXX.ssw" is displayed on the CD5425/5435/3000/4000.
- If more than 1 SSW files are in the CDR, choose the one to be used by rotating the "SEL".
- 7) Push the "SEL" button  $\rightarrow$  "OK" is displayed.
- 8) Push the "SEL" to continue.  $\rightarrow$  "READING"  $\rightarrow$  "COMPLETED" will be displayed.
- 9) The CDR will be ejected automatically.
- 10) Push "CD" button to close the front panel.
- 11) Push "RTN" button to return to the main screen.

#### 4. Connection of Hardware (Steering Remote connection)

- 1) Power off (ACC-OFF) the CD5425/5435/3000/4000.
- Brown/Black wire (STEERING1) and Brown wire (STEERING2) of the CD5425/5435 /3000/4000 are to be connected to remote control wires from the vehicle. See "Steering Remote Table.pdf" for the details.
- 3) Power up the CD5425/5435/3000/4000 and check the functions.
- 4) Complete the installation CD5425/5435/3000/4000.